## How to Change Your LOJIC Horizon Network Password

From an open Horizon Desktop, **Click on CTRL+ALT+DEL** in the bar at the top of the screen and click **Change a password.** 

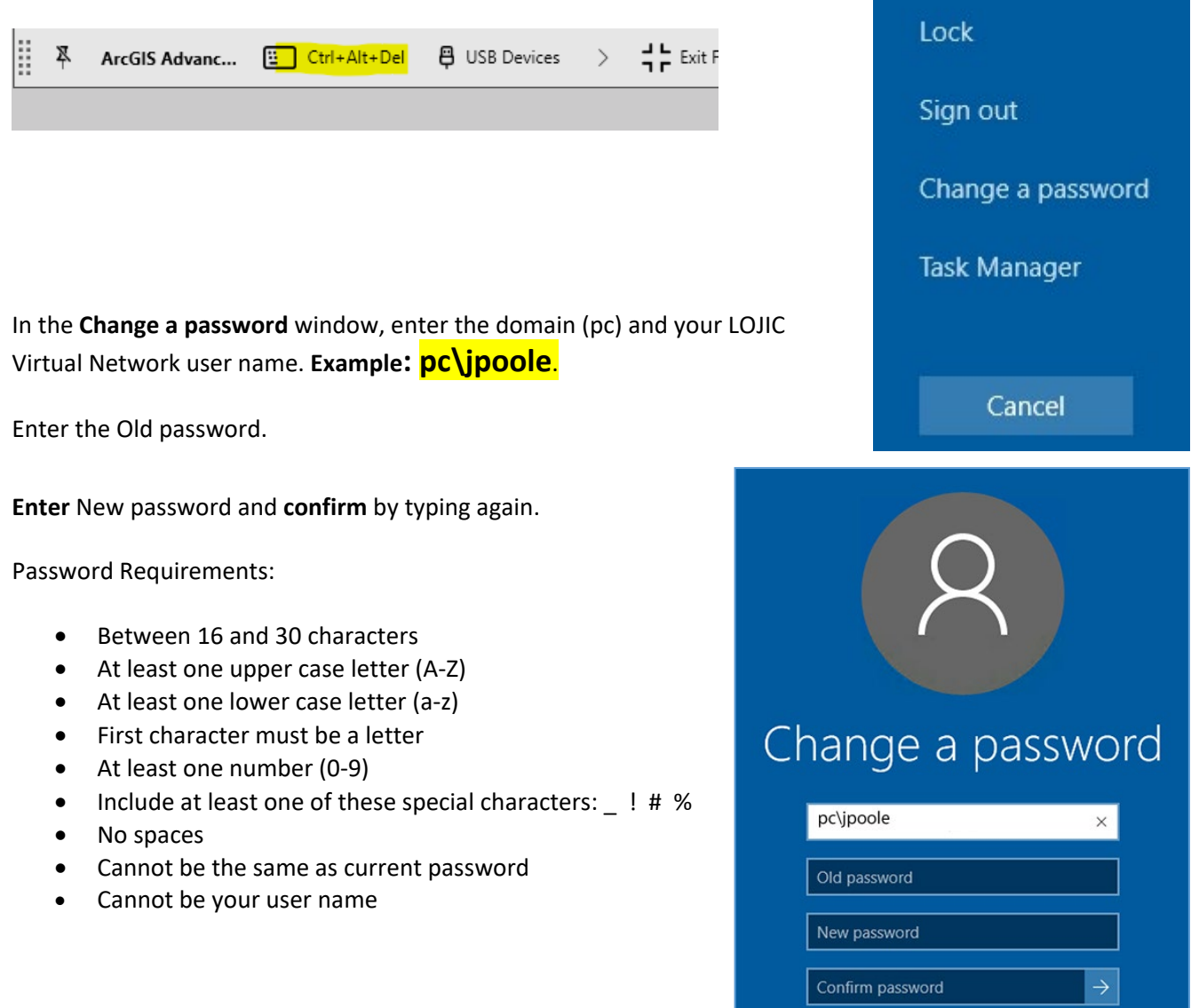

If a user does not know their password, send an email to <u>lojichelpdesk@louisvillemsd.org</u> and request that your LOJIC Horizon Network password be reset. Provide your LOJIC Horizon Network username.

## Important: Changing your LOJIC Horizon Network password does not change your Database password.